## **Tutorial TEAMS** Envio de arquivos no TEAMS

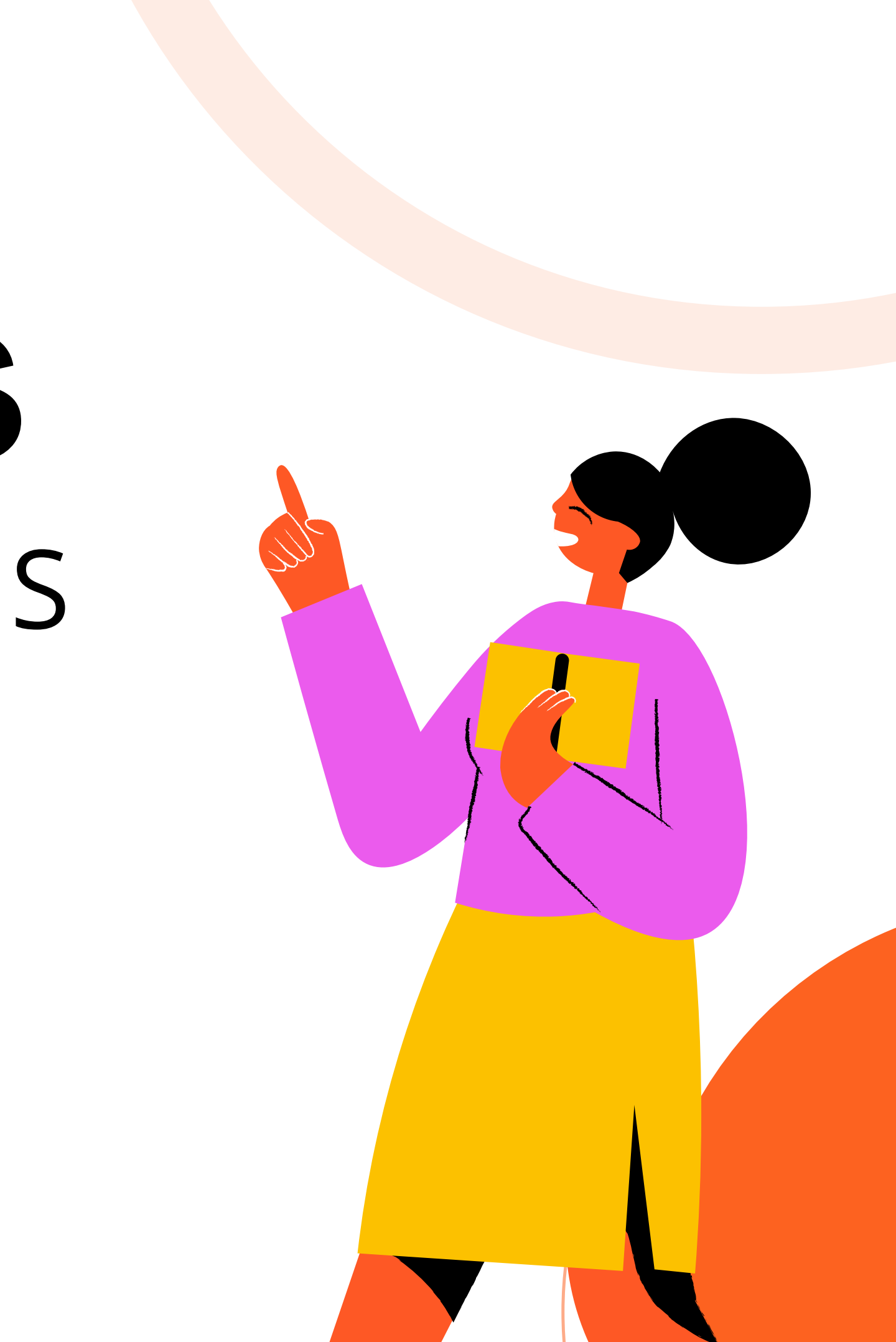

Verificamos que ao compartilhar arquivos em múltiplos canais no TEAMS, os alunos não conseguem visualizar e fazer download do arquivo. Isso acontece porquê, a equipe de origem do compartilhamento possui restrições para os alunos que tem permissão para acessar somente os canais e as equipes cadastradas em sistema.

## Enviando arquivo no OneDrive

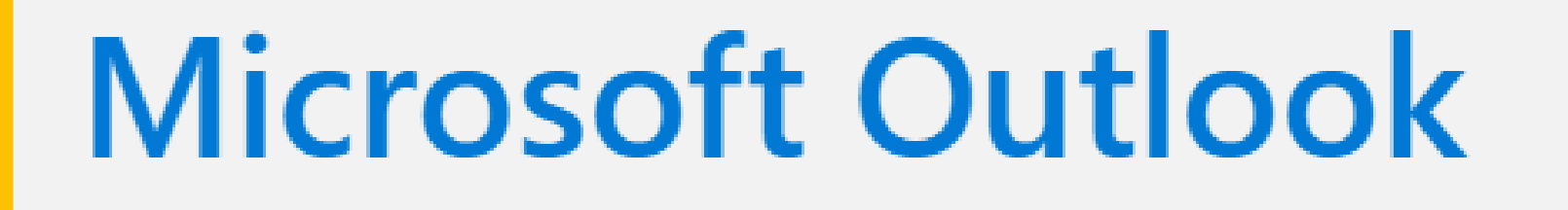

Interaja, organize-se e trabalhe com o e-mail e calendário pessoal gratuito.

Iniciar sessão

Criar uma conta gratuita

Experimentar o premium

Acesse seu e-mail pelo site www.hotmail.com Insira seu e-mail institucional (mesmo do TEAMS), e a senha.

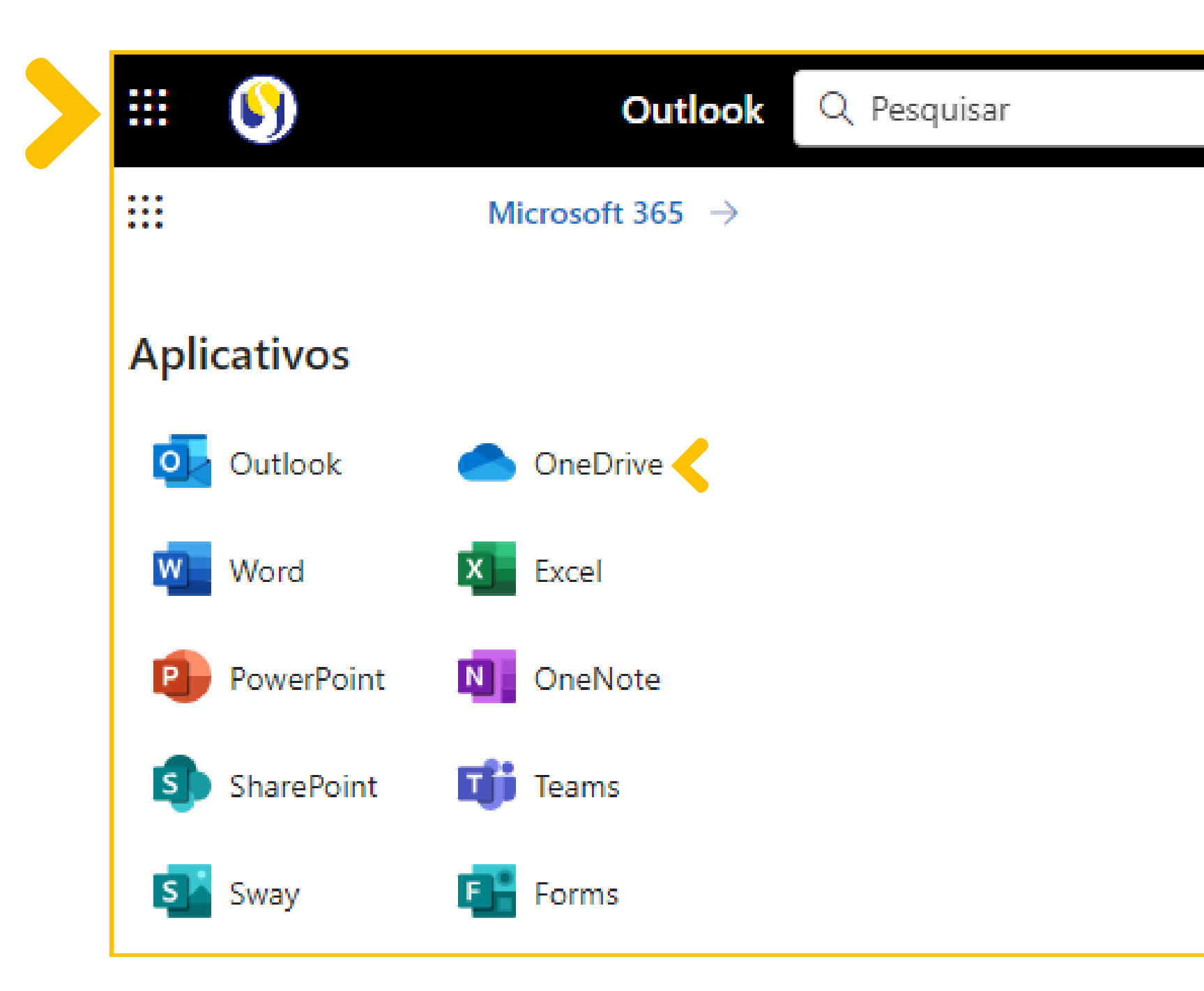

### No canto superior esquerdo, clique no local indicado e selecione **OneDrive**.

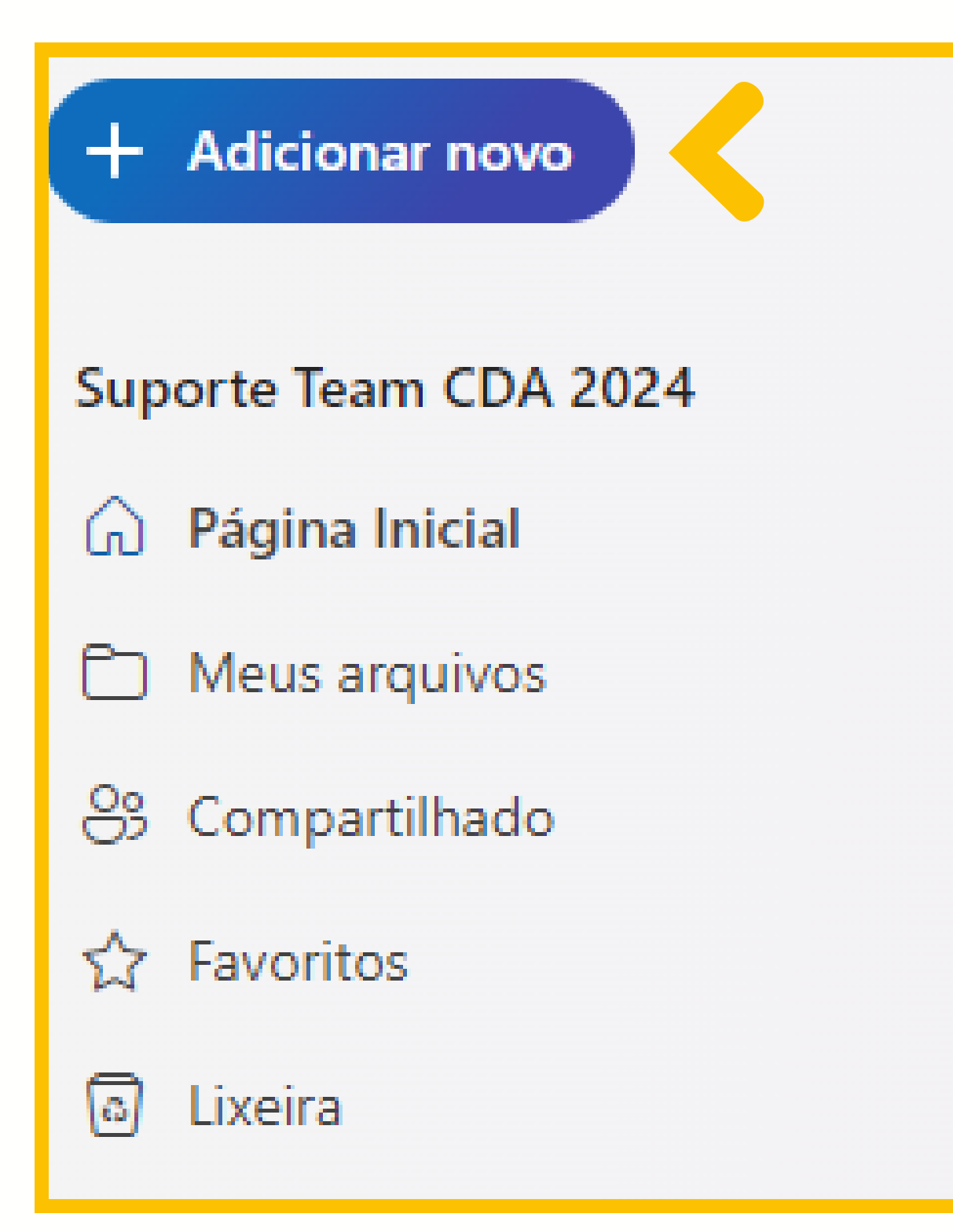

### Será aberta uma nova guia, no canto superior esquerdo clique em **Adicionar novo**.

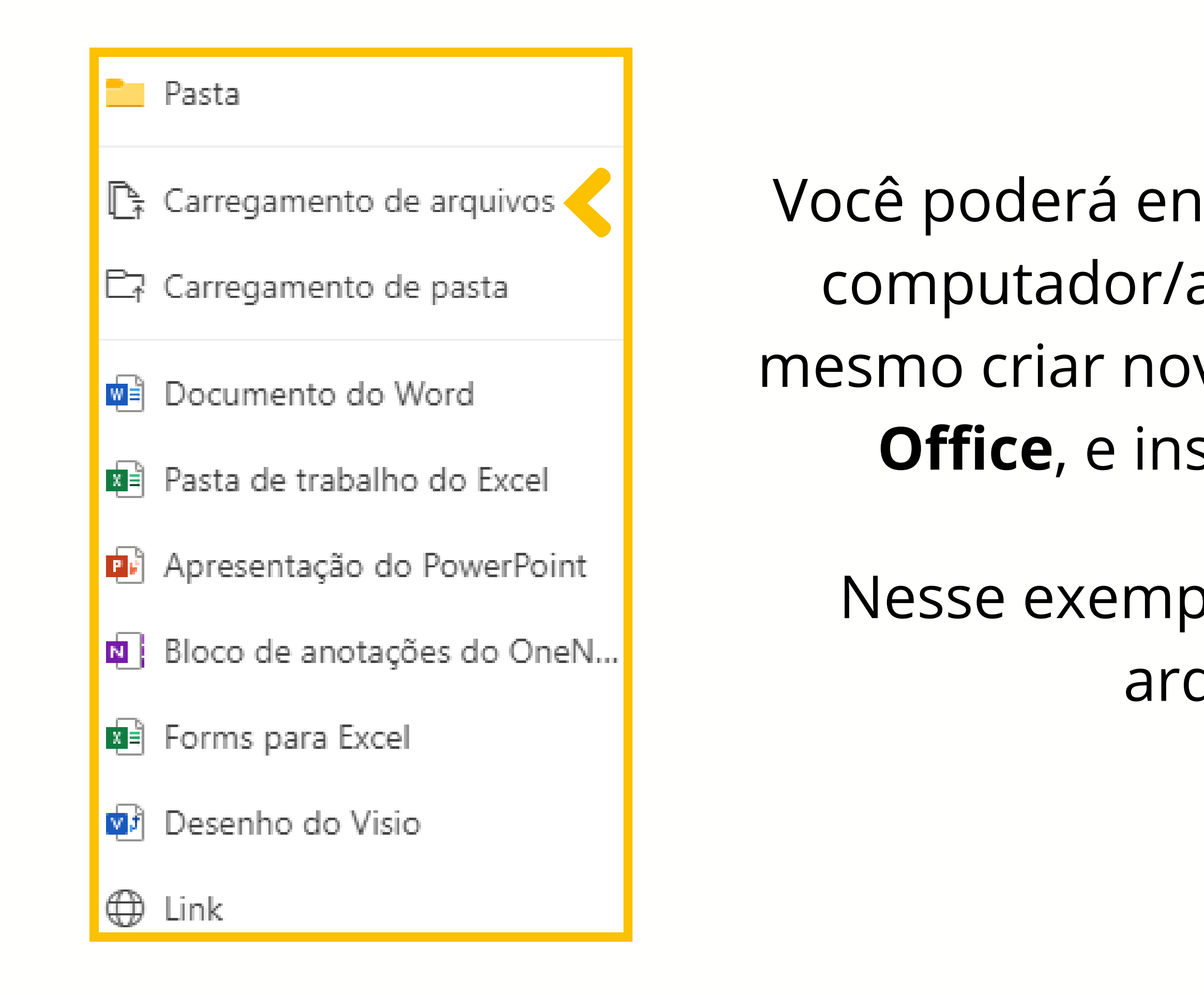

Você poderá enviar arquivos direto do computador/aparelho móvel, e até mesmo criar novos arquivos do **Pacote Office**, e inserir links externos.

Nesse exemplo iremos enviar um arquivo **PDF**.

| 💽 Abrir                                                         |                                           |                           |                   |          |  |
|-----------------------------------------------------------------|-------------------------------------------|---------------------------|-------------------|----------|--|
| $\leftarrow \  ightarrow \ \ \ \ \ \ \ \ \ \ \ \ \ \ \ \ \ \ \$ |                                           | Ū ~                       | Pesquisar em INFO | م        |  |
| Organizar 👻 Nova pasta                                          |                                           |                           |                   | · 🔳 🕐    |  |
| 📃 Área de Traba 🖈 🐴                                             | Nome                                      | Data de modificação       | Тіро              | Tamanho  |  |
| 🚆 Documentos 🖈                                                  | Modalidades                               | 20/02/2024 15:29          | Arquivo PNG       | 75 KB    |  |
| 👆 Downloads  🖈                                                  | 💼 Regulamento - Monitorias Esportivas (20 | 01/03/2024 11:02          | Documento do Mi   | 46 KB    |  |
| 📰 Imagens 🖈                                                     | 📴 Regulamento - Monitorias Esportivas (20 | 04/03/2024 11:30          | Microsoft Edge P  | 233 KB   |  |
| Alunos                                                          |                                           |                           |                   |          |  |
| DOM                                                             |                                           |                           |                   |          |  |
| INFO                                                            |                                           |                           |                   |          |  |
| Professores                                                     |                                           |                           |                   |          |  |
| Creative Cloud Fil                                              |                                           |                           |                   |          |  |
| 📥 OneDrive                                                      |                                           |                           |                   |          |  |
| Este Computador                                                 | <                                         |                           |                   | >        |  |
| Nome:                                                           |                                           | ~                         | Todos os arquivos | ~        |  |
|                                                                 | Carro                                     | egar do dispositivo móvel | Abrir             | Cancelar |  |

## Localize o arquivo que deseja enviar no OneDrive e clique em **Abrir**.

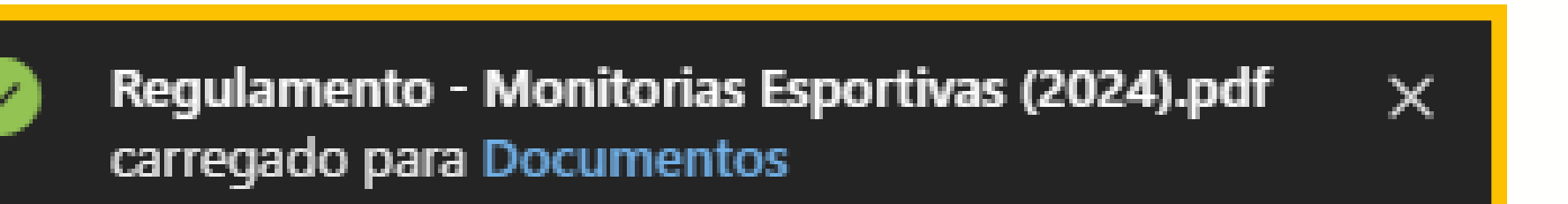

### Você poderá visualizar um **popup** onde será informado onde o arquivo foi salvo dentro do OneDrive.

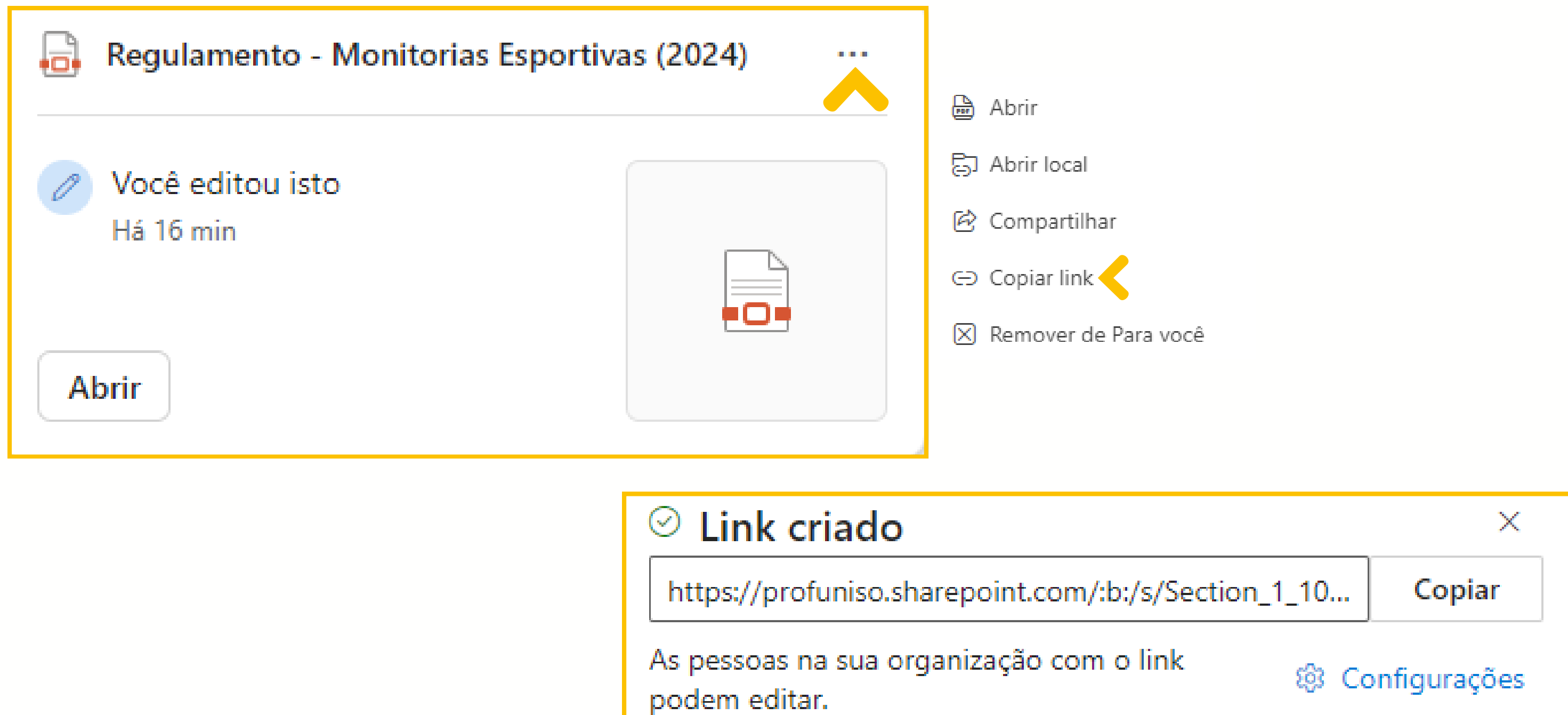

Ao posicionar o mouse sobre o arquivo enviado, clique nos 3 pontinhos (...), e selecione a opção **Copiar link**.

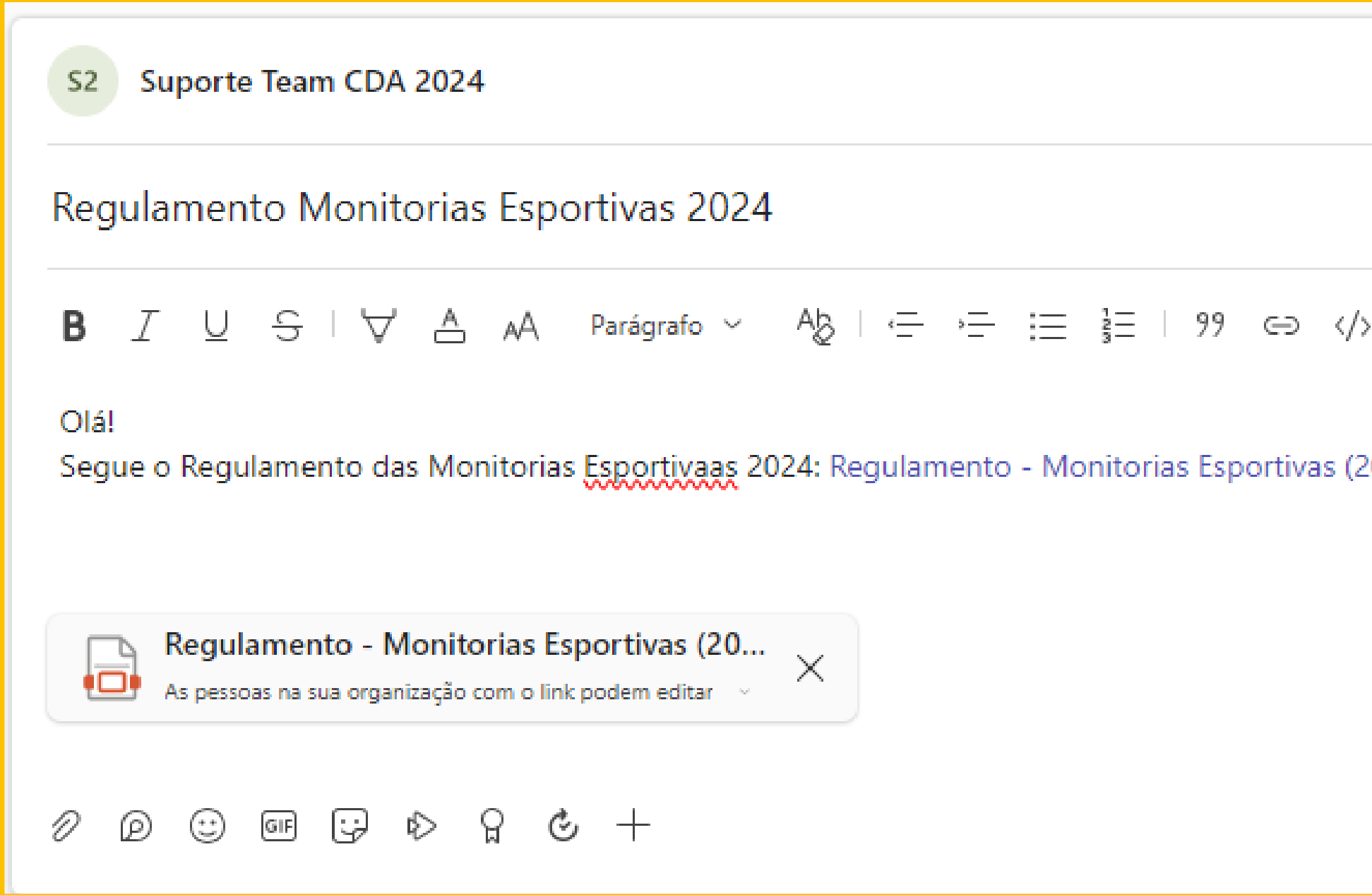

### Quando abrir uma nova postagem e inserir o link, ele estará em formato de **texto** *linkável*, e o arquivo será baixado automaticamente na postagem.

|             | ≂ ©       |  |  |  |
|-------------|-----------|--|--|--|
|             |           |  |  |  |
| > 0 ≞ I ⊞ ∰ | . ∎ ' 2 C |  |  |  |
| 2024).pdf   |           |  |  |  |
|             |           |  |  |  |
|             |           |  |  |  |
|             | E Postar  |  |  |  |
|             |           |  |  |  |

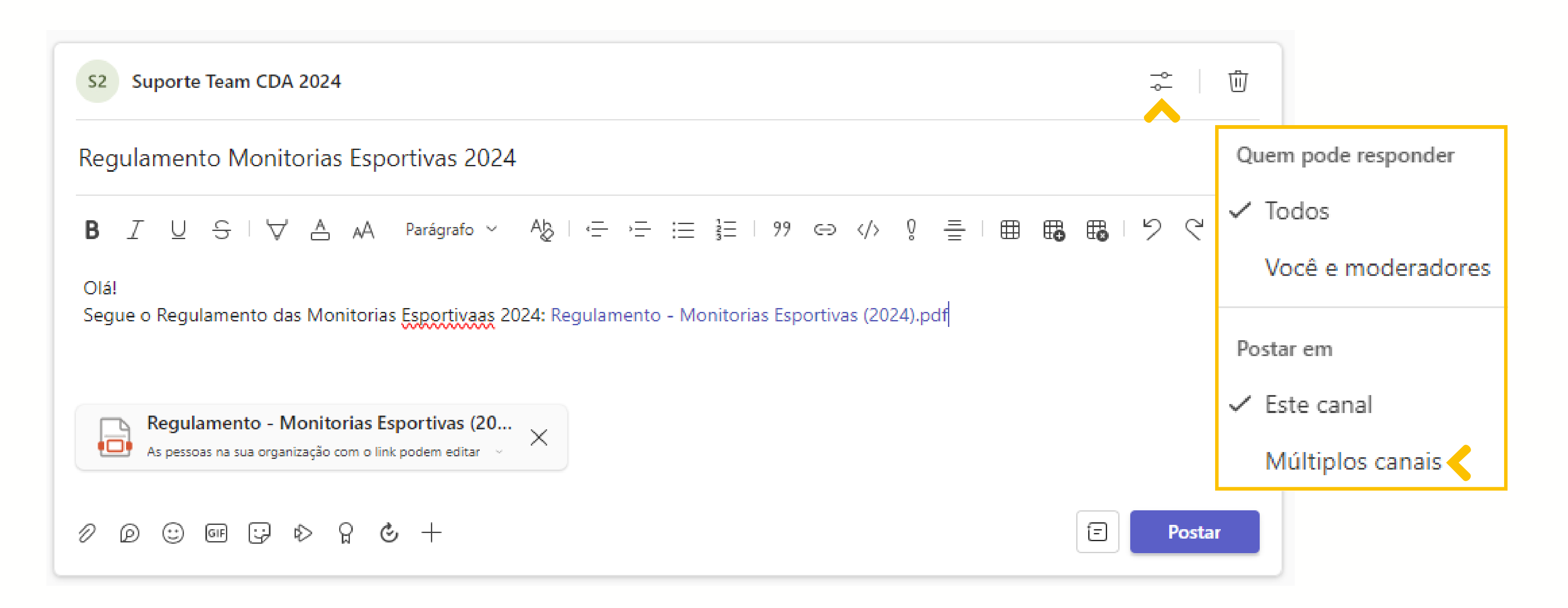

Para compartilhar a postagem em mais canais, clique no local indicado e selecione a opção **Múltiplos canais**.

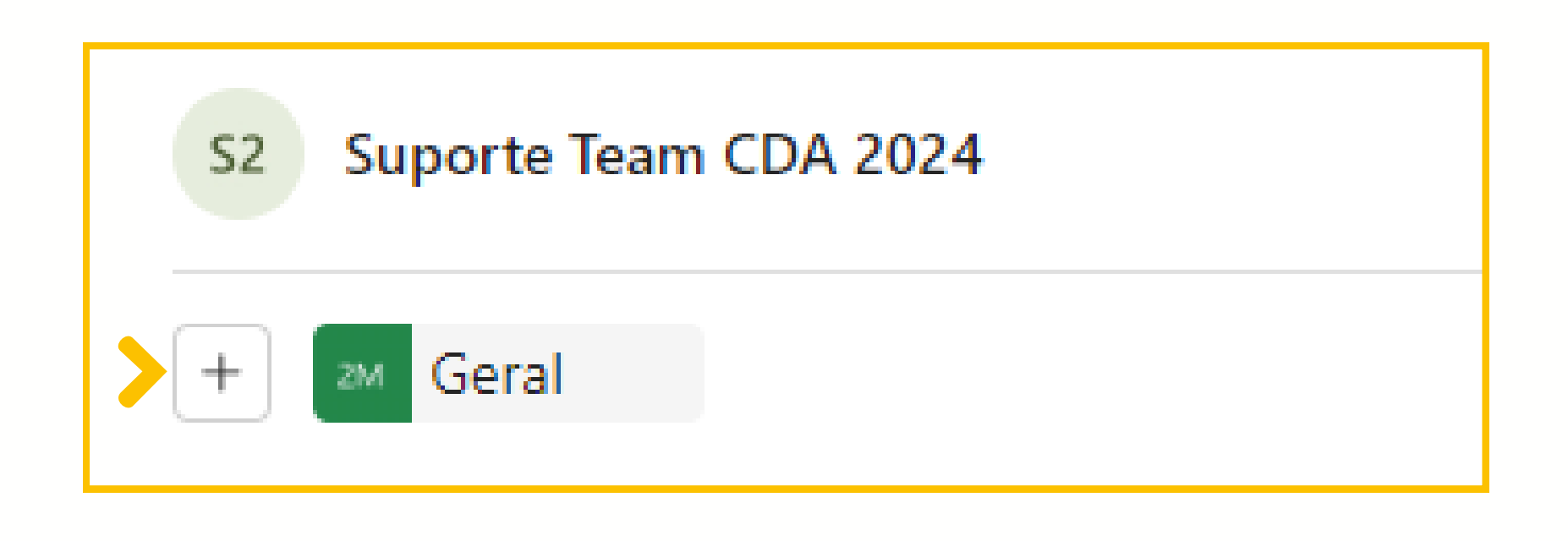

# Clique no local indicado e selecione as equipes que deseja compartilhar a postagem.

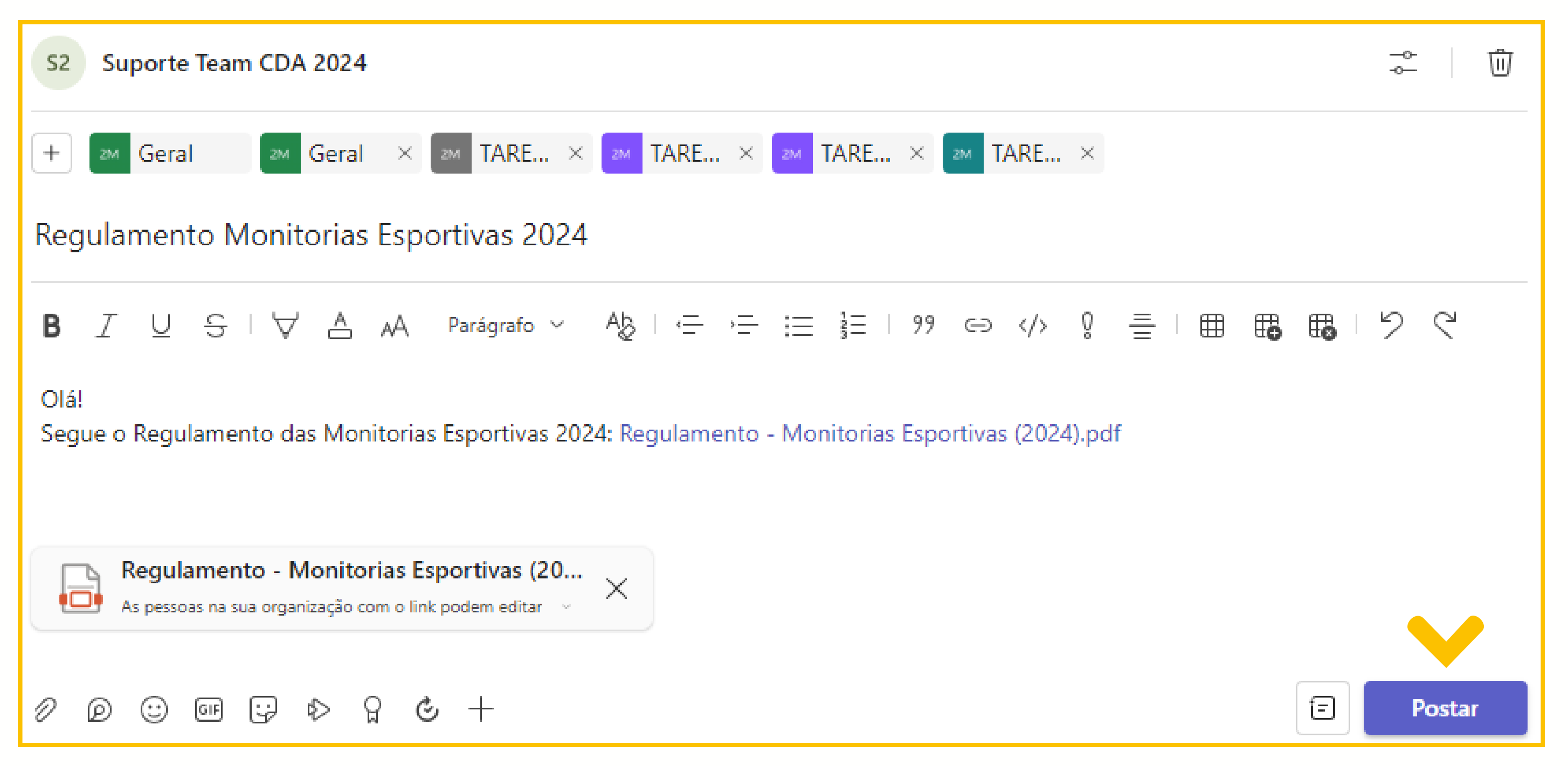

Após inserir as informações da sua postagem e selecionar as equipes, clique em **Postar**.

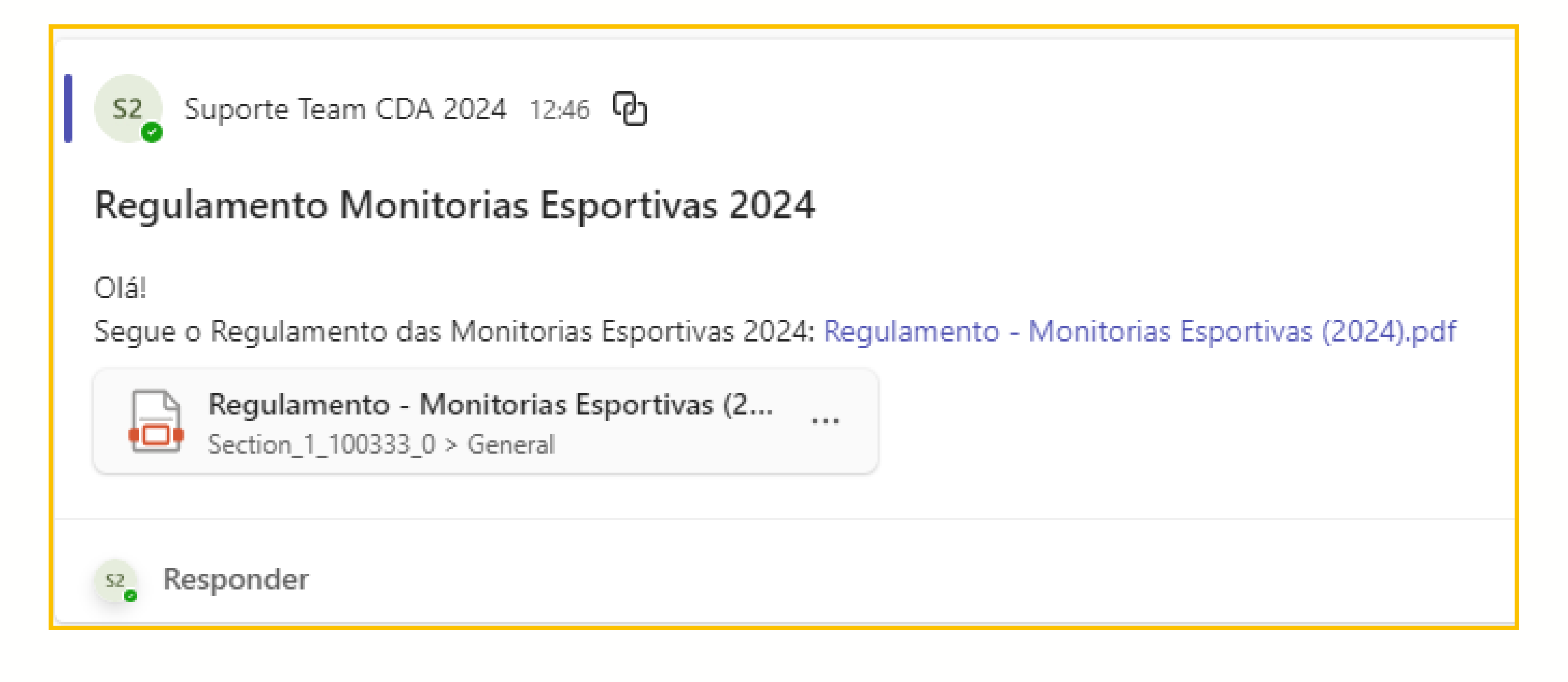

# Os alunos poderão clicar direto no link, e também poderão clicar nos 3 pontinhos (...), e selecionar a opção **Baixar**.

Qualquer dúvida contate a Angélica WhatsApp: (15)98105-0568 e-mail: angelica.soares@domaguirre.com.br